| ОР | Title      | Report Lost and Damaged Facility Access Card |          |     |  |  |
|----|------------|----------------------------------------------|----------|-----|--|--|
|    | Prepare By | Harold Yung                                  | Revision | 000 |  |  |
|    |            |                                              |          |     |  |  |

| Revision Date | Revision | Revision Content |
|---------------|----------|------------------|
| 2016-12-05    | 000      | First release    |
|               |          |                  |
|               |          |                  |
|               |          |                  |
|               |          |                  |
|               |          |                  |
|               |          |                  |
|               |          |                  |
|               |          |                  |
|               |          |                  |
|               |          |                  |
|               |          |                  |
|               |          |                  |
|               |          |                  |
|               |          |                  |
|               |          |                  |
|               |          |                  |
|               |          |                  |
|               |          |                  |
|               |          |                  |
|               |          |                  |
|               |          |                  |
|               |          |                  |
|               |          |                  |
|               |          |                  |
|               |          |                  |
|               |          |                  |
|               |          |                  |
|               |          |                  |
|               |          |                  |
|               |          |                  |
|               |          |                  |
|               |          |                  |
|               |          |                  |
|               |          |                  |
|               |          |                  |

| ОР | Title      | Report Lost and Damaged Facility Access Card |          |     |  |  |
|----|------------|----------------------------------------------|----------|-----|--|--|
|    | Prepare By | Harold Yung                                  | Revision | 000 |  |  |

# Contents

| Introduction                              | 3  |
|-------------------------------------------|----|
| Complete Flow for Application             | 3  |
| Report Lost / Damaged Card                | 4  |
| Step 4.1: Report Lost                     | 4  |
| Input Fields                              | 6  |
| Step 4.2: Report Damage                   | 6  |
| Step 4.2.1: Penalty                       | 7  |
| Step 4.2.1: No Penalty                    | 7  |
| Step 4.3: Compensation and Upload Receipt | 8  |
| Step 4.4: Confirmation                    | 10 |

| ОР | Title      | Report Lost and Damaged Facility Access Card |          |     |  |
|----|------------|----------------------------------------------|----------|-----|--|
|    | Prepare By | Harold Yung                                  | Revision | 000 |  |

# Introduction

This document is the operator guide for applying and managing facility access cards.

# Complete Flow for Application

Users available to apply facility access card, view applications, extend the period and report lost or damaged card on system. The complete flow of an application for facility access card is shown in Figure 1.

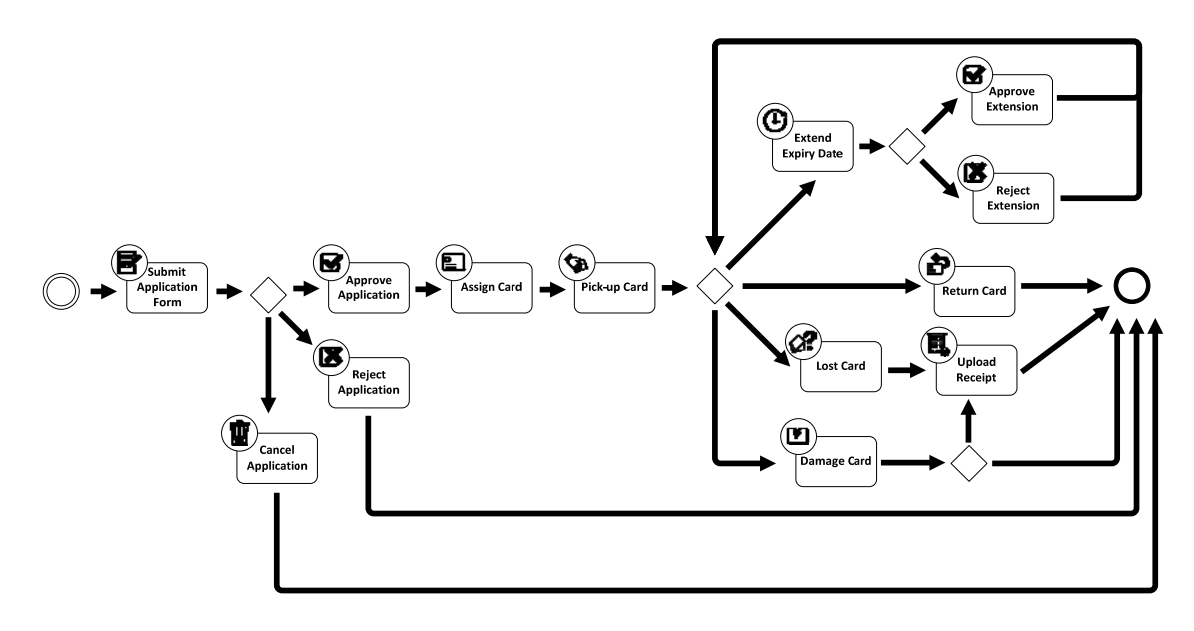

Figure 1 Compete Flow for an Application

| ОР | Title      | Report Lost and Damaged Facility Access Card |          |     |  |  |
|----|------------|----------------------------------------------|----------|-----|--|--|
|    | Prepare By | Harold Yung                                  | Revision | 000 |  |  |

# Report Lost / Damaged Card

You must report on the system if the card is lost or damaged. Moreover, the payment of penalty may be required according the situation.

In the page, scroll down to the view as shown in Figure 2. Then click the "More" button of panel "REPORT LOST / DAMAGED CARD".

| APPLY FACILITY<br>ACCESS CARD            | Apply facility access card for non-regular staff or guest who needs particular facility access.<br>Facilities include the access of classrooms, computer rooms, laboratories, offices and lift controls etc. |
|------------------------------------------|----------------------------------------------------------------------------------------------------|
| VIEW FACILITY ACCESS<br>CARD APPLICATION | View your / dept. facility access card applications by <ul> <li>All applications</li> <li>Active applications</li> <li>History applications</li> <li>Extending loan period of card</li> </ul> More           |
| REPORT LOST /<br>DAMAGED CARD            | Report loss / damage of facility access card     Upload compensation payment receipt     View report history  More  More                                                                                     |

Figure 2 View for reporting lost / damage

# Step 4.1: Report Lost

When the Facility Access Card is lost, you should first report it on system.

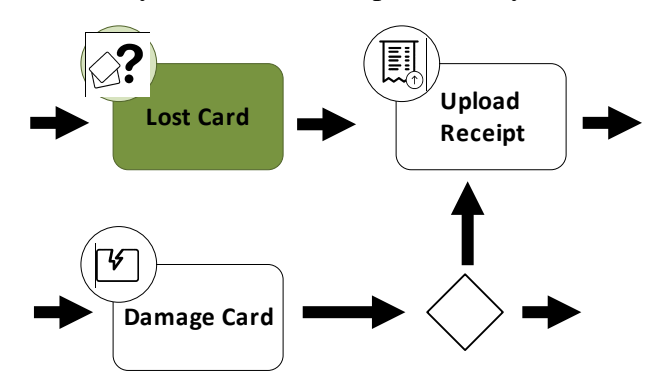

Figure 3 Step 4.1: "Report Lost"

OP

| Title      | Report Lost and Damaged Facility Access Card |          |     |  |  |
|------------|----------------------------------------------|----------|-----|--|--|
| Prepare By | Harold Yung                                  | Revision | 000 |  |  |

| al Card Applications |    |              |        |                  |     |                      |            |                                                                   |                |
|----------------------|----|--------------|--------|------------------|-----|----------------------|------------|-------------------------------------------------------------------|----------------|
| Operation            | าร |              |        | Report Los       | st  |                      | Н          | listory                                                           |                |
|                      |    |              |        | Lost Card (Penal | ty) | 0                    | Damage Ca  | rd (Penalty) 🧿                                                    |                |
| ♥Filter              |    |              |        |                  |     |                      |            |                                                                   |                |
|                      | #  | App.<br>Code | Status | Requestor        |     | Assigned<br>Card No. | Exp. Date  | Justification                                                     | Card<br>Holder |
| REPORT               | 1  | 65           | A ?    |                  | 0   | A0                   | 2017-09-06 | Master Key                                                        |                |
| REPORT               | 2  | 67           | A ?    |                  | 0   | A0                   | 2017-09-06 | Master Key                                                        |                |
| REPORT               | 3  | 71           | A ?    |                  | 0   | A0                   | 2016-09-07 | Master Key                                                        |                |
| REPORT               | 4  | 74           | A ?    |                  | 0   | A0                   | 2016-09-12 | Master Key                                                        |                |
| REPORT               | 5  | 76           | A ?    |                  | 0   | A0                   | 2016-09-07 | Master Key                                                        |                |
| REPORT               | 6  | 88           | A ?    |                  | 0   | A0                   | 2018-09-08 | For Online<br>Access<br>Control<br>Checking<br>and Repair<br>Work |                |

Figure 4 View of application list for reporting lost / damage

In the page, you can report card by clicking the button free on the left of each row.

 DP
 Title
 Report Lost and Damaged Facility Access Card

 Prepare By
 Harold Yung
 Revision
 000

|            | #   | App.<br>Code | Status   | Requestor | Assigned<br>Card No. | Exp. Date  | Justification            | Card<br>Holder |
|------------|-----|--------------|----------|-----------|----------------------|------------|--------------------------|----------------|
| REPORT     | 1   | 21           | A ?      | 0         | A1                   | 2017-12-09 | For<br>construction<br>1 |                |
| 4          |     |              |          |           |                      |            |                          | ۱.             |
| 1-1 of 1 < | >   |              |          |           |                      |            |                          |                |
| Report Los | st  |              |          |           |                      |            |                          |                |
|            |     |              |          |           |                      |            |                          |                |
|            |     | Applic       | ation ID | 21        |                      |            |                          |                |
|            |     | C            | ard No.  | A1        |                      |            |                          |                |
| Requ       | est | to Repla     | ace Card | NO        | 1                    |            |                          |                |
| Need to    | Рау | Compe        | ensation | YES       |                      |            |                          |                |
|            |     | 2            | Remark   |           |                      |            |                          |                |
|            |     |              |          | Subm      | it                   |            |                          |                |

Figure 5 Form of reporting lost

#### Input Fields

- 1. **Request to Replace Card** Create a new application for replacing the lost card when submit.
- 2. Remark The remark of lost card.

Then submit the report by clicking the button [Submit]. Next, you must pay the compensation. *Please refer to* <u>Step 4.3: Compensation and Upload Receipt</u>.

#### Step 4.2: Report Damage

If the card is damaged, please contact ICTO Help Desk (icto.helpdesk@umac.mo) and pass the card to ICTO.

Remark: Please also state if you want to request a card for replacement in the email.

| OP | Title      | Report Lost and Damaged Facility Access Card |          |     |  |
|----|------------|----------------------------------------------|----------|-----|--|
|    | Prepare By | Harold Yung                                  | Revision | 000 |  |

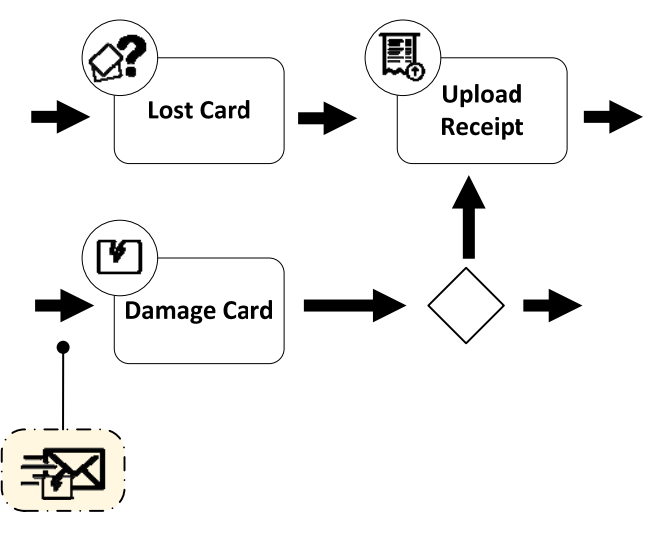

Figure 6 Step 4.2: "Report Damage"

Then ICTO will check the card and confirm if required compensation.

### Step 4.2.1: Penalty

If the card has any physical damage (e.g. scratch and bent mark), the compensation shall be paid for the cost of the card making.

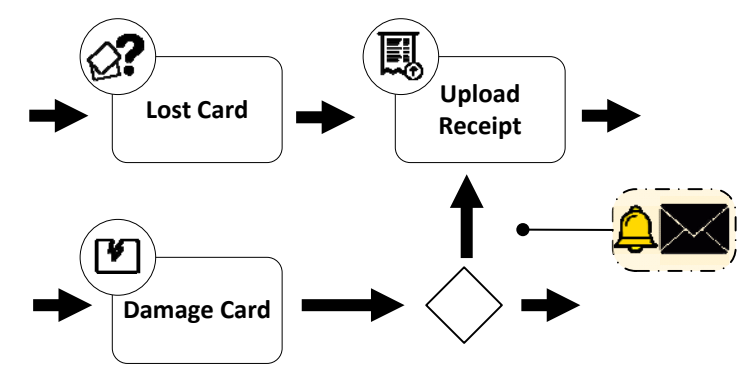

Figure 7 Step 4.2.1: "Penalty"

Then you will receive a notification by email. You should pay the compensation according email content and upload the receipt to system. *Please refer to <u>Step 4.3: Compensation and Upload Receipt</u>.* 

# Step 4.2.1: No Penalty

If the card is worn out, no any compensation payment required.

| OP | Title      | Report Lost and Damaged Facility Access Card |          |     |  |
|----|------------|----------------------------------------------|----------|-----|--|
|    | Prepare By | Harold Yung                                  | Revision | 000 |  |

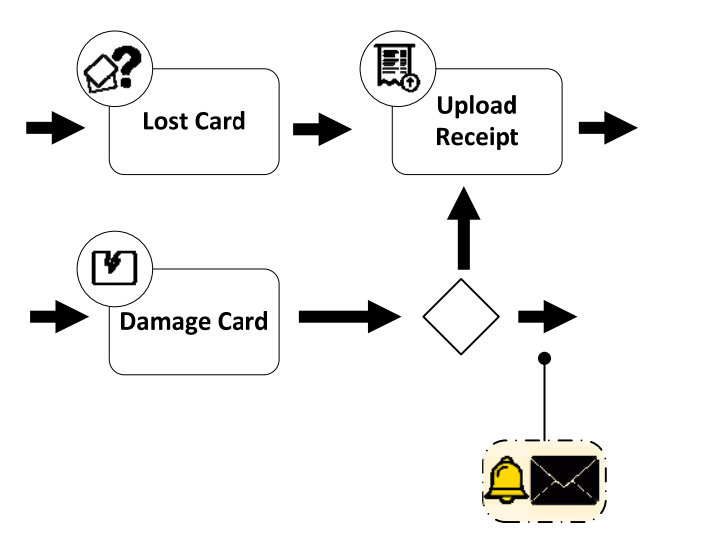

Figure 8 Step 4.2.2: "No Penalty"

Then you will receive a notification by email. At the same time, the application will be closed and no further action need.

### Step 4.3: Compensation and Upload Receipt

For the lost card or damaged card which required of compensation, you will receive a notification by email.

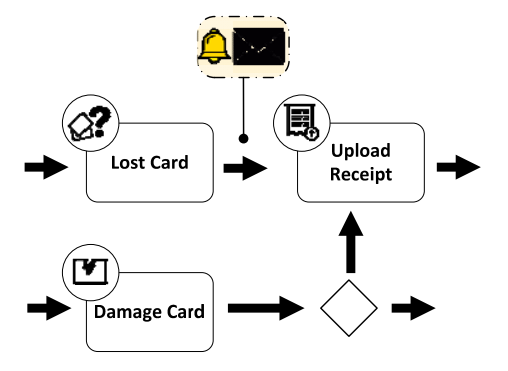

Figure 9 Step 4.3: "Compensation and Upload Receipt" (Pay Compensation of Lost)

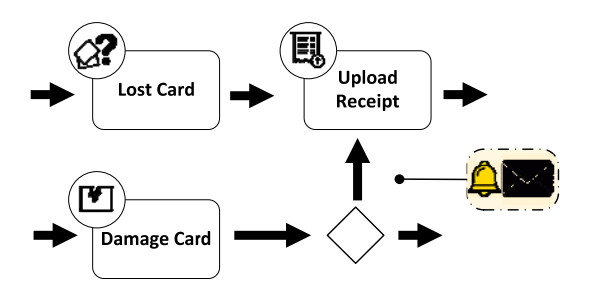

Figure 10 Step 4.3: "Compensation and Upload Receipt" (Pay Compensation of Damage)

Please go to Treasury office to make the compensation payment and collect the receipt. Then scan or take a photo of the receipt and upload to the system.

| ОР | Title      | Report Lost and Damaged Facility Access Card |          |     |  |  |  |
|----|------------|----------------------------------------------|----------|-----|--|--|--|
|    | Prepare By | Harold Yung                                  | Revision | 000 |  |  |  |

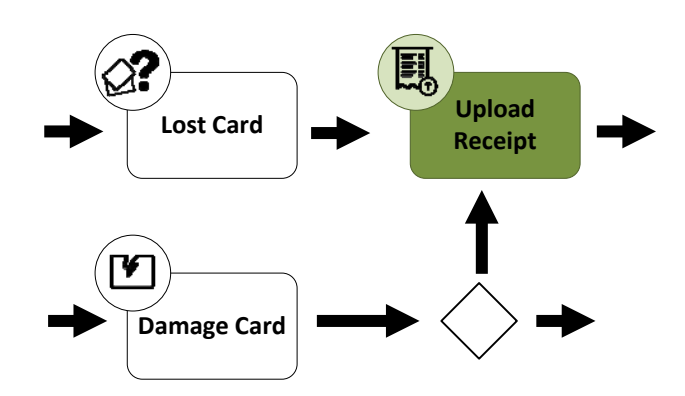

Figure 11 Step 4.3: "Compensation and Upload Receipt" (Upload Receipt)

Upload the receipt by clicking the button Lost Card (Penalty) • or Damage Card (Penalty) •

|                                               | #    | App.<br>Code    | Status               | Requestor |             | Assigned<br>Card No.     | Exp. Date                | Justification | Card<br>Holder |
|-----------------------------------------------|------|-----------------|----------------------|-----------|-------------|--------------------------|--------------------------|---------------|----------------|
| DETAILS                                       | 1    | 65              | L ?                  |           | 0           | A0                       | 2017-09-06               | Master Key    |                |
| <ul><li>Ⅰ</li><li>1-1 of 1</li><li></li></ul> |      |                 |                      |           | 1           |                          |                          |               | ł              |
| Lost Report                                   | t De | tails           |                      |           |             |                          |                          |               |                |
|                                               |      | Repo<br>Applica | ort Type<br>ation ID | 65        |             |                          |                          |               |                |
| App. ID                                       | for  | Replaci         | ng Card              | 95        |             |                          |                          |               |                |
| Need to I                                     | Pay  | Compe           | nsation              | YES       |             |                          |                          |               |                |
| Pa                                            | yme  | ent Rec         | eipt File            | Receipt   | for<br>file | Card A00<br>(.PDF, .PNG, | 00.png<br>.JPG, .JPEG ma | x. 3MB)       |                |

Figure 12 Form of uploading receipt file

- To view the details of reporting by clicking button
- Upload the receipt file by clicking button Lupload file. It will open the file browser and the file will automatically upload after selected a file.

Remark: It only allows to upload "PDF", "PNG", "JPG" and "JPEG" file and the maximum file size is 3MB. Otherwise, an error message will display.

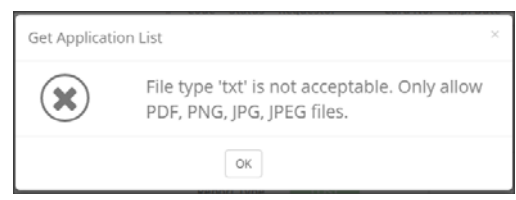

| ОР | Title      | Report Lost and Damaged Facility Access Card |          |     |  |  |  |
|----|------------|----------------------------------------------|----------|-----|--|--|--|
|    | Prepare By | Harold Yung                                  | Revision | 000 |  |  |  |

• After file was uploaded, you can view information when mouse over on the file name and download the file by clicking the file name.

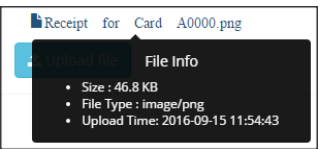

• You can upload another file to replace it by repeating above steps.

# Step 4.4: Confirmation

After the receipt file was uploaded, system will automatically notify operator to confirm the receipt. If operator accepts the receipt file, you will receive a notification by email.

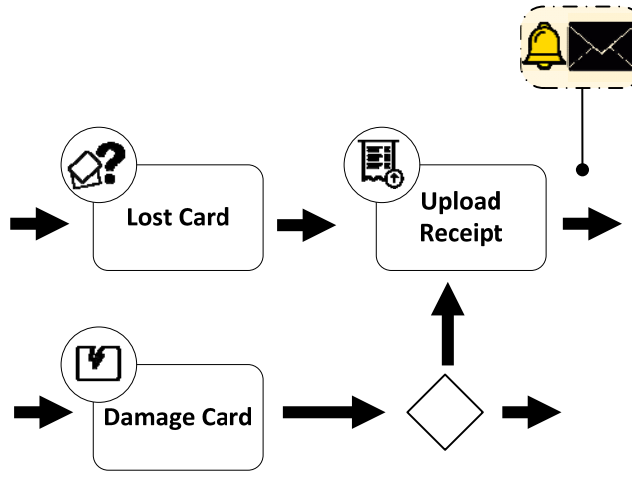

Figure 13 Step 4.4: Confirmation

For those confirmed applications, you still can view the details and the uploaded receipt file by clicking History to refresh the application list.